## Payments

# **George Brown College**

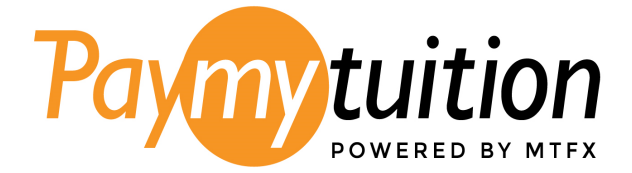

## Table of Contents

| Preferred payment method for students:                                                                 |
|----------------------------------------------------------------------------------------------------|
| Payments from within Canada3                                                                           |
| How to pay from within Canada4                                                                         |
| Payments from outside of Canada8                                                                       |
| How to make an International Payment8                                                                  |
| To support you with using PayMyTuition as an international payer, you can download these helpful step- |
| by-step PDF instructions in multiple languages:12                                                      |
| Paying on behalf of a student?13                                                                       |
| Additional Information on PayMyTuition:13                                                              |
| Need Assistance?                                                                                       |

## Preferred payment method for students:

George Brown College has partnered with <u>PayMyTuition</u> for domestic and international tuition payments. With PayMyTuition, you can pay your tuition payments from any bank, in any country in any currency at better than bank exchange rates. PayMyTuition is fast, simple, and cost-effective.

Payments processed through PayMyTuition will appear as a charge by "George Brown College" on your banking statements.

A \$15.00 charge will be applied to your account for any returned payments.

## Payments from within Canada

Students can access PayMyTuition to pay your tuition and fees from any Canadian bank directly in <u>STU-VIEW</u>. Please refer to the table below for a list of payment options and when you can expect to see your payment reflected in <u>STU-VIEW</u>:

| Payment method                          | Estimated time for payment |
|-----------------------------------------|----------------------------|
|                                         | confirmation               |
| Pre-Authorized Debit                    | 1-3 business days          |
| Online Bill Payments                    | 1-2 business days          |
| Interac e-Transfers                     | 1-2 business days          |
| Credit card (Visa, MasterCard, American | Immediately                |
| Express) *                              | ininediately               |
| Visa debit and MasterCard debit*        | Immediately                |

\*A 2.5% non-refundable convenience fee will be added to Visa and Mastercard credit card transactions, and Visa debit or MasterCard debit payments. The non-refundable convenience fee for American Express is 3.75%. Log into <u>STU-VIEW</u> to initiate a payment.

Students are encouraged to initiate and fund their payments through PayMyTuition 5 business days prior to any upcoming deadlines to ensure changes reflect on their account and avoid late payment fees.

#### How to pay from within Canada

#### Portal Login

Log in to <u>STU-VIEW</u>:

**For new and returning students**, use the "Student & Employee Login" and enter your GBC credentials.

**For applicants**, including applicants who have accepted their offer but have not paid their tuition deposit to secure their place in their program yet, use the "Applicant Login":

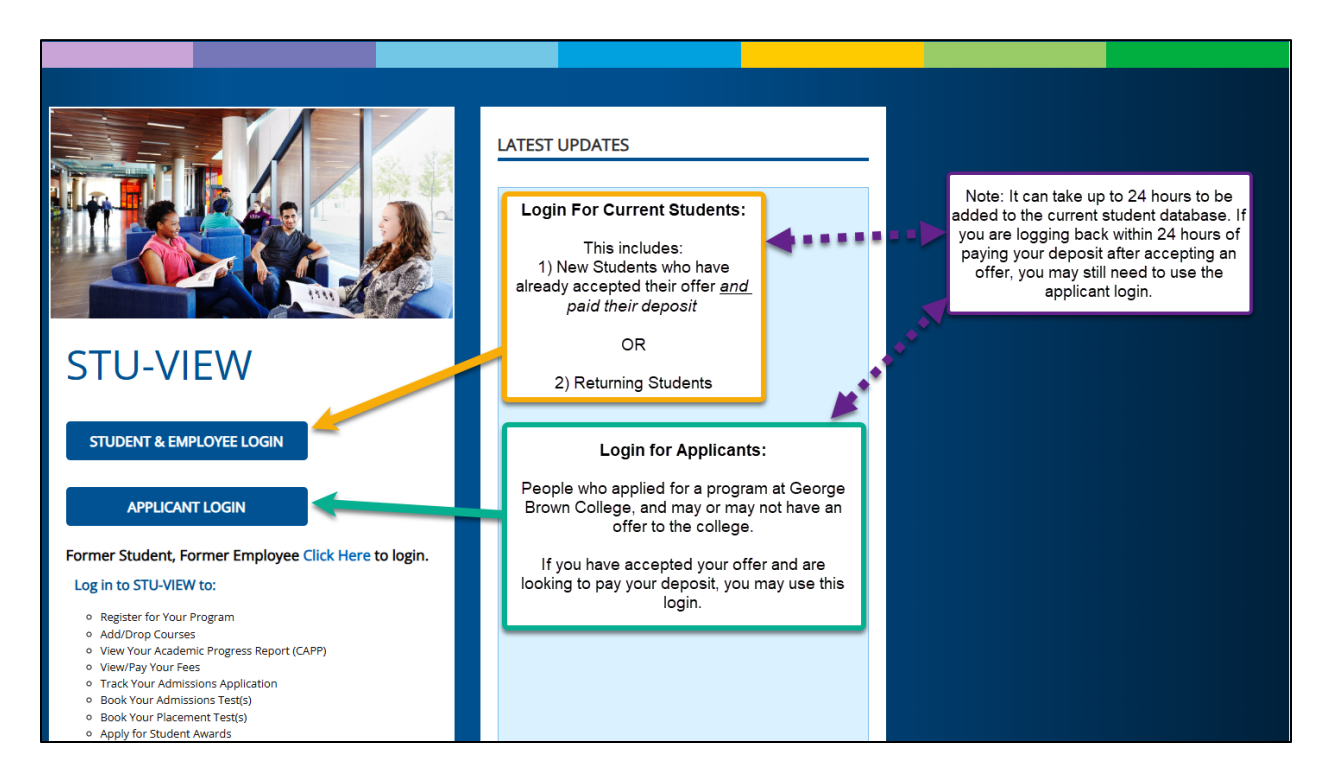

#### **Navigation for Applicants & New Students - Deposit Not Paid Yet**

**For applicants, as well as new students who have not yet paid their deposit yet,** there are limited cards visible in STU-VIEW. One visible card is the "Applicant Information" card:

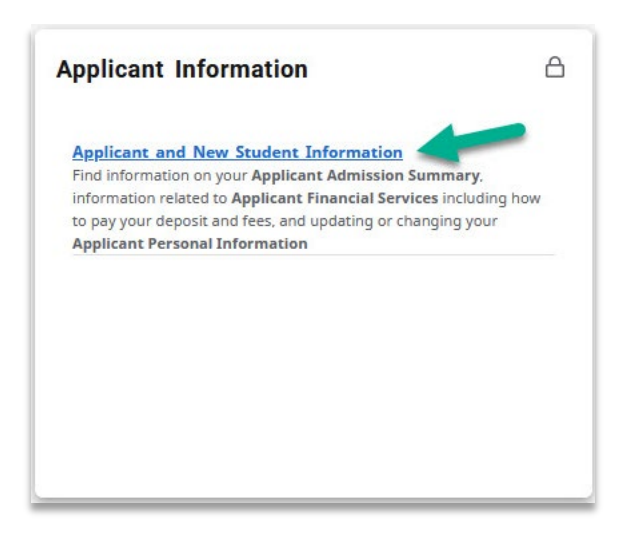

Open the link on the card to view the Applicant Information page, where there are additional applicant cards, including the "Applicant Financial Services" card. On this card, select the "Pay Fees" link to be redirected to the PayMyTuition Payment Center where they can pay their tuition deposit:

| Home |                                                                                                    |                                                                                                    |                                                                                                    |
|------|----------------------------------------------------------------------------------------------------|----------------------------------------------------------------------------------------------------|----------------------------------------------------------------------------------------------------|
|      | Applicant Admission Summary                                                                                                    | Applicant Financial Services                                                                                                    | Applicant Personal Information                                                                                                    |
|      | Admissions Application Summary@         View of your current progress through the admissions cycle         Summary_Page_Explanation@         Admission Summary Terminology@         Admission Summary EAQ@         Admissions Assessment Booking@         Use this link to book your Admissions Assessment | Pay Fees0<br>For Domestic of International Students using PayMyTuition.<br>PayMyTuition Resources (2)<br>George Brown has partnered with PayMyTuition for<br>payments. For user guides, with this resources page.<br>GIBC Payment Option for<br>CIBC payment Option for International Students<br>Physice Payment. Option f2<br>An alternative option for International Students to pay<br>their tuition fees.<br>User Guide - Flowing Payment Option f2 | View Address(es) and Phone number(s)©<br>Update Address(es) and Phone Number(s)©<br>View Email Address(es)©<br>View Emergency Contacts©<br>Update Emergency Contacts©<br>Student Demographic Self-Identification© |

#### **Navigation for Current Students**

New students who have already accepted their offer and paid their deposit, as well as returning students, should have multiple cards visible in <u>STU-VIEW</u>.

If the "Payment Center (Pay Fees)" card, which houses the link to pay your fees, is not already found on your homepage, please navigate to the "All Cards" page (see next section).

#### Navigating to the All Cards Page

There are two ways to navigate to the All Cards page:

1. The first method is to use the blue "View All Cards" button on the homepage:

|                                                                                                    | - Jul                                                                                                   |  |
|----------------------------------------------------------------------------------------------------|----------------------------------------------------------------------------------------------------|--|
|                                                                                                    | STU-VIEW Accessibility issues? For students<br>contact: 416-415-2000 For employees contact:<br>Helpdesk |  |
| 1 of 2                                                                                                    | 2 of 2 Helpdesk                                                                                         |  |
| Home Applicant Enrolment & Registration                                                                                                    | Finance & Awards Grades & Records My Account                                                            |  |
| Guide to STU-VIEW                                                                                                    |                                                                                                    |  |
|                                                                                                    |                                                                                                    |  |
| STU-VIEW Navigation R A Video on How to Navigate the New                                                                                                    |                                                                                                    |  |
| Image: Second Control of Control of Contro of Control of Control of Control of Control of Control |                                                                                                    |  |

2. The second method is to click on the main menu icon (3 horizontal lines at the top-left corner), and when the side panel opens, select the "All Cards" option:

| Select the menu icon in the top left<br>corner and a side panel will open,<br>where you can select the "All Cards"<br>option                                                                                                    | STU-VIEW Accessibility<br>contact: 416-415-2000 Fc<br>Helpd<br>2 of 2 | ×<br>All Cards<br>↓<br>M<br>Applicant<br>Enrolment & Registration                                                       | STU-VIEW Access<br>contact: 416-415-<br>2 of 2 |
|----------------------------------------------------------------------------------------------------|-----------------------------------------------------------------------|----------------------------------------------------------------------------------------------------|------------------------------------------------|
| Home       Applicant       Enrolment & Registration         Guide to STU-VIEW       C         Image: Comparison of the state of the state of t | Finance & Awards Gr                                                   | <ul> <li>⑤ Finance &amp; Awards</li> <li>➢ Grades &amp; Records</li> <li>⑥ My Account</li> <li>∷ Resources ✓</li> </ul> | istration Finance & Awards                     |
| Ask George Brown-<br>Frequently Asked                                                                                                    |                                                                       | P                                                                                                    | dates                                          |

On the All Cards page, there are 2 methods to pull up the card that is desired:

a. Type in one of the following keywords in the "Find cards" search box: Pay, Fees, or Payment.

b. Select the appropriate keywords below the "Find cards" search box.

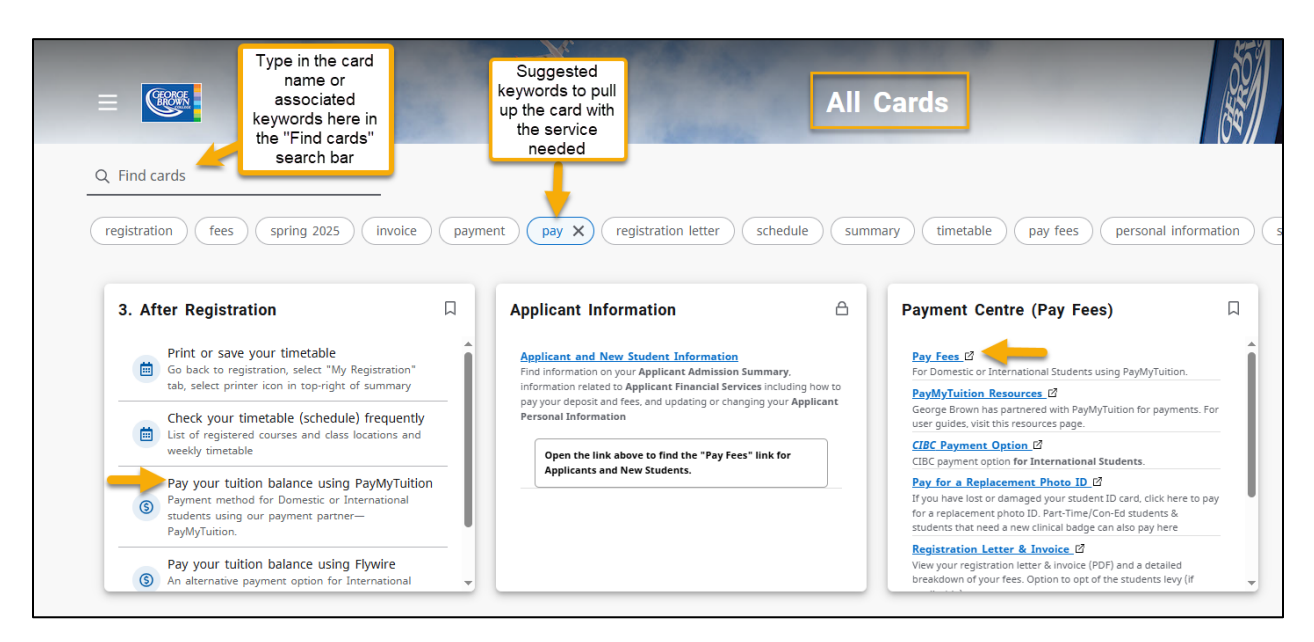

Select the "Pay Fees" link on the "Payment Centre (Pay Fees)" card or one of the "Pay your tuition..." links on the "Before Registration" or "After Registration" cards to be redirected to the PayMyTuition Payment Centre.

### **Redirecting to PayMyTuition's Payment Center**

Upon redirecting to the PayMyTuition Payment Center, select the "Make a Payment" button to initiate your payment:

| PAYMENT CENTER               | STATEMENTS      | REFUNDS | E-DOCUMENTS | CREATE PROFILE |
|------------------------------|-----------------|---------|-------------|----------------|
| Payment Center Announcements | Payment History |         |             |                |
| Welcome to George Bro        | NWN College.    |         |             |                |

To download step-by-step payment instructions for payments within Canada, click here.

For step-by-step instructions on making Interac e-Transfers, <u>click here</u>.

## Payments from outside of Canada

If you are an international student, you can pay your tuition and fees from any bank, in any country, in any currency at better-than-bank exchange rates by accessing <u>STU-VIEW</u>.

International payment options include:

| Payment method                           | Estimated time for payment<br>confirmation |
|------------------------------------------|--------------------------------------------|
| Bank transfers                           | 2 – 10 business days **                    |
| Debit and Credit cards in your local     | 2 - 3 business days                        |
| currency                                 |                                            |
| eWallet payments (PayPal, Alipay,        | 2 - 3 business days                        |
| WeChat Pay, and many more)               |                                            |
| Plus, other local options (if available) | 2 - 3 business days                        |

\*\*Anticipated timelines vary depending on the country.

#### How to make an International Payment

#### Portal Login

Log in to <u>STU-VIEW</u>:

**For new and returning students**, use the "Student & Employee Login" and enter your GBC credentials.

**For applicants**, including applicants who have accepted their offer but have not paid their tuition deposit to secure their place in their program yet, use the "Applicant Login":

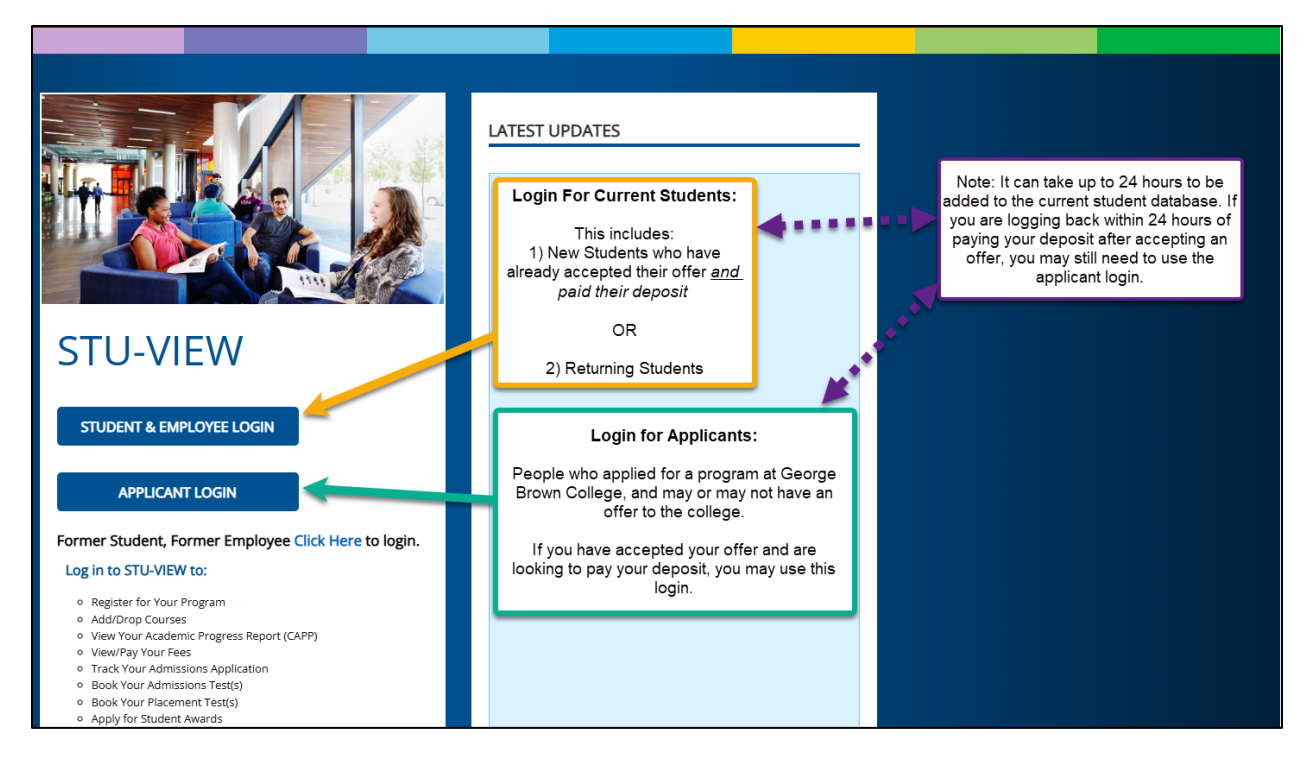

#### Navigation for Applicants & New Students - Deposit Not Paid Yet

**For applicants, as well as new students who have not yet paid their deposit yet,** there are limited cards visible in STU-VIEW. One visible card is the "Applicant Information" card:

| Applicant Information             | 1                         | A       |
|-----------------------------------|---------------------------|---------|
| Applicant and New Student         | Information               |         |
| Find information on your Applica  | int Admission Summary,    |         |
| information related to Applicant  | Financial Services includ | ing how |
| to pay your deposit and fees, and | updating or changing you  | ur      |
| Applicant Personal Information    | 1                         |         |
|                                   |                           |         |
|                                   |                           |         |
|                                   |                           |         |
|                                   |                           |         |
|                                   |                           |         |
|                                   |                           |         |
|                                   |                           |         |
|                                   |                           |         |
|                                   |                           |         |

Open the link on the card to view the Applicant Information page, where there are additional applicant cards, including the "Applicant Financial Services" card. On this card, select the "Pay Fees" link to be redirected to the PayMyTuition Payment Center where they can pay their tuition deposit:

| Applicant Information |                                                                                                    |                                                                                                    |                                                                                                    |
|-----------------------|----------------------------------------------------------------------------------------------------|----------------------------------------------------------------------------------------------------|----------------------------------------------------------------------------------------------------|
|                       |                                                                                                    |                                                                                                    |                                                                                                    |
|                       | Applicant Admission Summary                                                                                                    | Applicant Financial Services                                                                                                    | Applicant Personal Information                                                                                                    |
|                       | Admissions Application Summary@<br>View dryour current progress through the admissions cycle<br>Summary Pages Explanation@<br>Admission Summary Terminology@<br>Admission Summary FAQ@<br>Admission Assessment Booking@<br>Use this link to book your Admissions Assessment | Pay Fess <sup>10</sup><br>For Domestic of International Students using PayMyTution.<br>PayMyTution Resources. (2)<br>George Brown has partnered with PayMyTution for<br>payments. For user guides, with this resources page.<br>CIBC Payment Option Of<br>CIBC payment option for International Students<br>Diver: Payment Option<br>An alternative option for International Students to pay<br>their Tution Fes. | View Address(s) and Phone number(s)@<br>Undate Address(s) and Phone Number(s)@<br>View Email Address(s)@<br>View Emergency Contacts@<br>Update Emergency Contacts@<br>Student Demographic Self-Identification@ |
|                       |                                                                                                    | User Guide - Flywire Payment Option                                                                                                    | •                                                                                                    |

#### **Navigation for Current Students**

New students who have already accepted their offer and paid their deposit, as well as returning students, should have multiple cards visible in <u>STU-VIEW</u>.

If the "Payment Center (Pay Fees)" card, which houses the link to pay your fees, is not already found on your homepage, please navigate to the "All Cards" page (see next section).

#### Navigating to the All Cards Page

There are two ways to navigate to the All Cards page:

1. The first method is to use the blue "View All Cards" button on the homepage:

| =                                        | <u></u>                                                                                                 |                  |
|------------------------------------------|----------------------------------------------------------------------------------------------------|------------------|
|                                          | STU-YIEW Accessibility issues? For students<br>contact: 416-415-2000 For employees contact:<br>Helpdesk |                  |
| 1 of 2                                   | 2 of 2 Helpdesk                                                                                         |                  |
| Home Applicant Enrolment & Registration  | Finance & Awards Grades & Records My Account                                                            | Q VIEW ALL CARDS |
| Guide to STU-VIEW                        |                                                                                                    |                  |
| - A Video on How to                      |                                                                                                    |                  |
| STU-VIEW Navigation     Navigate the New |                                                                                                    |                  |

2. The second method is to click on the main menu icon (3 horizontal lines at the top-left corner), and when the side panel opens, select the "All Cards" option:

| Select the menu icon in the top left<br>corner and a side panel will open,<br>where you can select the "All Cards"<br>option                                                                                                    | STU-VIEW Accessibility<br>contact: 416-415-2000 Fc<br>Helpd<br>2 of 2 | X<br>All Cards<br>All Cards<br>Applicant<br>Enrolment & Registration                                                      | STU-VIEW Access<br>contact: 416-415-2<br>2 of 2 |
|----------------------------------------------------------------------------------------------------|-----------------------------------------------------------------------|----------------------------------------------------------------------------------------------------|-------------------------------------------------|
| Home       Applicant       Enrolment & Registration         Guide to STU-VIEW       Image: Constraint of the state of the state o | Finance & Awards Gr                                                   | <ul> <li>(§) Finance &amp; Awards</li> <li>➢ Grades &amp; Records</li> <li>④ My Account</li> <li>∷ Resources ✓</li> </ul> | gistration Finance & Awards                     |
|                                                                                                    |                                                                       | Ellucian Experience Premium v1.90.0<br>© 2017-2025 Ellucian Company L.P. and its affiliates                               |                                                 |

On the All Cards page, there are 2 methods to pull up the card that is desired:

- a. Type in one of the following keywords in the "Find cards" search box: Pay, Fees, or Payment.
- b. Select the appropriate keywords below the "Find cards" search box.

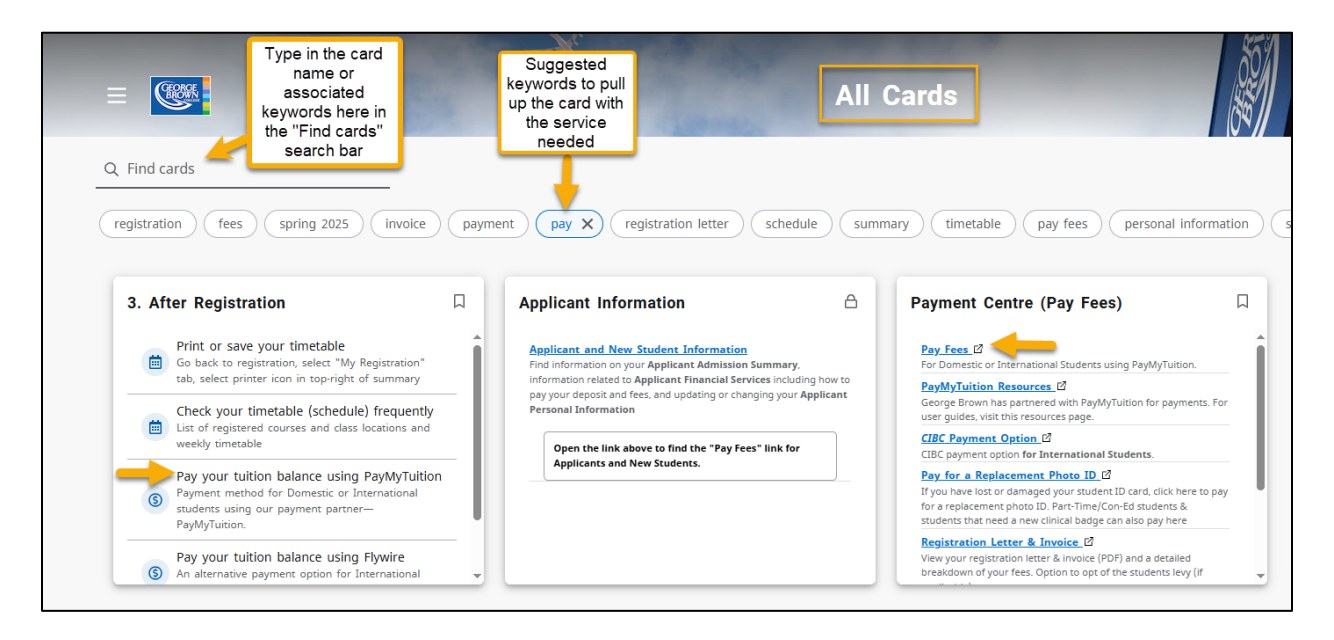

Select the "Pay Fees" link on the "Payment Centre (Pay Fees)" card or one of the "Pay your tuition..." links on the "Before Registration" or "After Registration" cards to be redirected to the PayMyTuition Payment Centre.

#### **Redirecting to PayMyTuition's Payment Center**

Upon redirect to the PayMyTuition Payment Center, select the "Make a Payment" button to initiate your payment:

| SS<br>R                         | STATEMENTS      | REFUNDS | E-DOCUMENTS |  |
|---------------------------------|-----------------|---------|-------------|--|
| Payment Center<br>Announcements | Payment History |         |             |  |
| Welcome to George Bro           | own College.    |         |             |  |
| MAKE PAYN                       | 1ENT            |         |             |  |

To support you with using PayMyTuition as an international payer, you can download these helpful step-by-step PDF instructions in multiple languages:

English French Spanish Portuguese Vietnamese Japanese Korean Traditional Chinese / Simplified Chinese Arabic Punjabi Hindi Farsi Turkish German / Bernese German Swedish Dutch

## Paying on behalf of a student?

A payment can be initiated by either the student or by an Authorized User. Payment information is confidential and only the user will be able to see and access this information.

Instructions on how to add an Authorized User to your PayMyTuition account can be <u>found</u> <u>here</u>.

## Additional Information on PayMyTuition:

Frequently Asked Questions

PayMyTuition's Rate Guarantee for International Students

## **Need Assistance?**

#### The PayMyTuition support team is happy to help:

Connect with PayMyTuition directly by calling 1.855.663.6839 (toll-free) or through one of their <u>local country contact numbers</u>.

You can also reach PayMyTuition Support at <u>support@paymytuition.com</u> or through their <u>support page</u>.

No matter what time zone you are in, you will have a dedicated customer support team available to you through live chat, email, and phone to answer any of your questions and help you with the payment process.